# Salal PAL

Phone Access Line 206.298.9394 | 800.562.5515

# **Helpful Hints:**

#### **Entering Member Number and PIN**

Your member number is a unique identifier assigned to you at the time of account opening. Enter the number when prompted, followed by #, then WAIT for the prompt to enter your PIN, followed by #.

#### **Account ID Numbers**

Your account ID number is the number following your member number that identifies each deposit or loan account. For a list of accounts, go to the **MAIN MENU**, select an option, press **1** for account information, then press **2** for a list.

#### PIN

You can reset your PIN at anytime, but can never re-use a PIN. If you haven't used PAL before, the system will prompt you to select a PIN.

#### **Account Balance**

The account information provides the current balance and available balance (minus any holds).

#### **Checks and Deposits**

You can search for checks or deposits by date, amount/ range or check number. To find out what has cleared your account, go to the MAIN MENU, select 1 for account information, then press 2 for account history.

# **Virtual Branch**

Phone 206.298.9394 | 800.562.5515 TDD 206.298.9397 Website SalalCU.org

# **Mobile & Online Banking**

Enroll in Mobile or Online Banking to easily check balances, transfer funds, send secure messages for personalized account service, and more! Visit **SalaICU.org** or search your app store for "Salal."

### **Menu Options**

The system's default is Voice Response. Press 1 to use Touch Tone.

| Account Information                                                                                     | press or say 1                                                           |
|----------------------------------------------------------------------------------------------------|--------------------------------------------------------------------------|
| Account Balance Info                                                                                    | press or say 1                                                           |
| Account History                                                                                         | press or say 2                                                           |
| Future Dated Transactions                                                                               | press or say 3                                                           |
| Main Menu                                                                                               | press or say 4                                                           |
| Funds Transfer                                                                                          | press or say 2                                                           |
| Transfer Funds                                                                                          | press or say 1                                                           |
| Hear Existing Scheduled Transfers                                                                       | press or say 2                                                           |
| Delete an Existing Transfer                                                                             | press or say 3                                                           |
| Main Menu                                                                                               | press or say 4                                                           |
| Account or Loan Withdrawal                                                                              | press or say 3                                                           |
| Checking Account                                                                                        | press or say 1                                                           |
| Savings Account                                                                                         | press or say 2                                                           |
| Loan Account                                                                                            | press or say 3                                                           |
| Main Menu                                                                                               | press or say 4                                                           |
| Merchant Check Verification                                                                             | . press or say 4                                                         |
| Stop Payment                                                                                            | press or say 5                                                           |
| Stop a Payment                                                                                          | press or say 1                                                           |
| Stop Payment Inquiry                                                                                    | press or say 2                                                           |
| Main Menu                                                                                               | press or say 3                                                           |
| Account Management                                                                                      | press or say 6                                                           |
| Change PIN                                                                                              | press or sav 1                                                           |
|                                                                                                    |                                                                          |
| Main Menu                                                                                               | press or say 2                                                           |
| Main Menu                                                                                               | press or say 2                                                           |
| Main Menu Additional Options                                                                            | press or say 2<br>press or say 7                                         |
| Main Menu         Additional Options         For Agent         Repeat an Option                         | press or say 2<br>press or say 7<br>press or say 0                       |
| Main Menu                                                                                               | press or say 2<br>press or say 7<br>press or say 0<br>press #<br>press * |
| Main Menu Additional Options For Agent Repeat an Option Previous Menu Keep Track of your Account ID Num | press or say 2<br>press or say 7<br>press or say 0<br>press #<br>press * |

# Checking \_\_\_\_\_\_ Auto \_\_\_\_\_ Certificate \_\_\_\_\_\_ Home Equity \_\_\_\_\_ Savings \_\_\_\_\_\_ Other \_\_\_\_\_\_

Federally Insured by NCUA | Equal Housing Opportunity

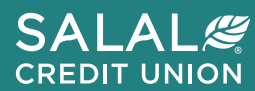